# HƯỚNG DẪN SỬ DỤNG HỆ THỐNG TÍNH CƯỚC WIFI AAA - BMA eBILLING

#### I. Quản trị

#### 1. Đăng nhập hệ thống

Quản trị viên truy cập đường dẫn tới hệ thống, điền thông tin tài khoản, mật khẩu vào form đăng nhập  $\rightarrow$  click "Login" để đăng nhập hệ thống.

| Itotspot Billing System |   |      |
|-------------------------|---|------|
| Sign into your account  |   |      |
| admin                   |   |      |
|                         |   |      |
| Login                   | > | /    |
|                         |   | 2.20 |

Sau khi đăng nhập thành công, quản trị viên sẽ tới trang Dashboard của hệ thống. Tại đây người dùng có thể thao tác các chức năng của hệ thống ở thanh menu bên trái màn hình.

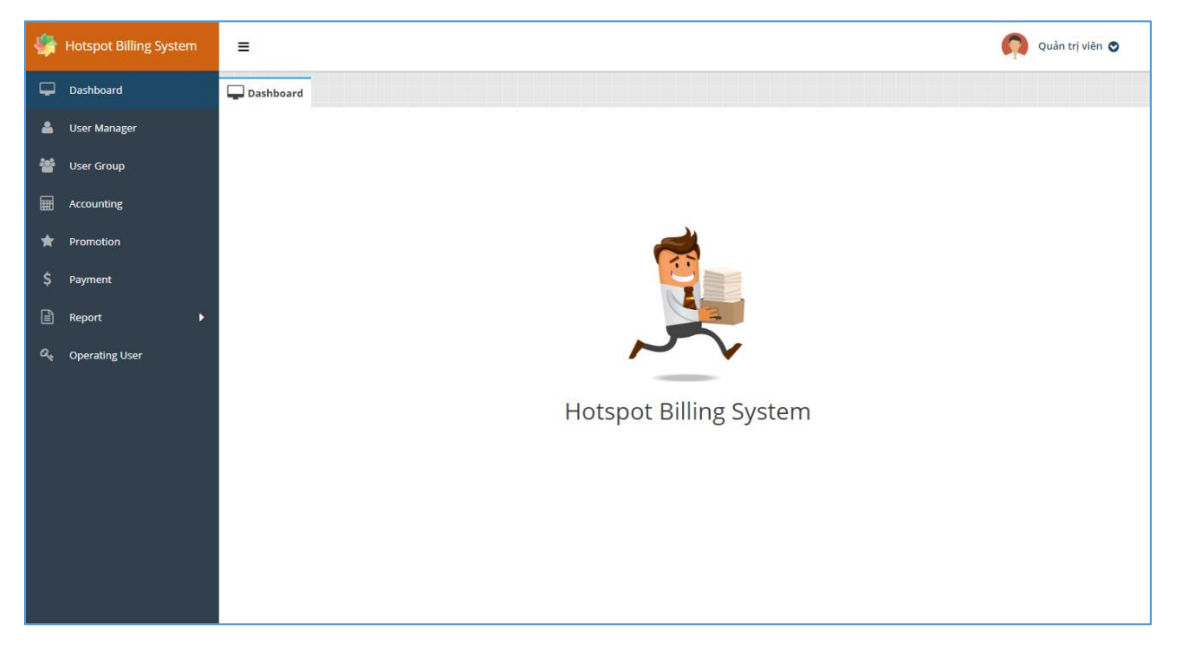

# 2. Profile quản trị viên, đổi mật khẩu

Để xem thông tin tài khoản, quản trị viên click biểu tượng quản trị viên phía trên cùng góc phải màn hình  $\rightarrow$  chọn "Profile".

|                                                                                     |                                    | Quản trị viê   | in 💽 |  |
|-------------------------------------------------------------------------------------|------------------------------------|----------------|------|--|
| Liser Info<br>Tên đăng nhập:                                                        | admin                              | 3              | •    |  |
| Mật khấu:<br>Tên người dùng:<br>Loại tài khoản:<br>── Valid on site -<br>☞ test box | Quản trị viên<br>Quản trị hệ thống | 🖋 Đối mật khẩu |      |  |
|                                                                                     |                                    |                | )    |  |

Quản trị viên có thể thay đổi mật khẩu bằng cách chọn "Đổi mật khẩu" sau đó nhập mật khẩu cũ và nhập mật khẩu mới  $\rightarrow$  Save

| 🍐 Đổi mật khẩu người dùng | 2 × .      |      |
|---------------------------|------------|------|
| Username:                 |            |      |
| admin<br>Mit khốu cữ      |            |      |
|                           |            |      |
| Mật khẩu mới:             |            |      |
| Nhân lại mật khẩu:        |            |      |
| niệp lật thật khau.       | у          | stem |
| 🗶 Can                     | cel 🖪 Save |      |

#### 3. Đăng xuất

Để đăng xuất, quản trị viên click biểu tượng quản trị viên phía trên cùng góc phải màn hình  $\rightarrow$  chọn "Đăng xuất".

| Qu<br>🍰 | iản trị viên ♥<br>Profile<br>Logout |  |
|---------|-------------------------------------|--|
|         | Logout                              |  |
|         |                                     |  |

#### II. Quản lý người dùng

Để thực hiện các chức năng quản lý người dùng, quản trị viên click chọn "User Manager" trên menu bên trái màn hình.

| Ţ        | Dashboard      | 📮 Dashboard | 💄 Us    | er Manager |         |               |     |              |
|----------|----------------|-------------|---------|------------|---------|---------------|-----|--------------|
| 2        | User Manager   | 🛃 New User  | Filter: | All        | Search: | Enter Keyword |     | Select Field |
| 202      |                | тт          |         | Username   |         | Password      |     | Created on   |
| <b>*</b> | User Group     | 1           |         | demo       | demo    |               | 22: | 28 01/02/201 |
| Ħ        | Accounting     | 2           |         | tester     | 1       |               | 22: | 28 01/02/201 |
| <b>_</b> | D              | 3           |         | w29xrmw    | bq3ec   | IV            | 09: | 48 05/02/201 |
| -        | Promotion      | 4           |         | w2hbggw    | vwgz4   | lu            | 09: | 48 05/02/201 |
| \$       | Payment        | 5           |         | w2i6vy3    | jk2c8j  |               | 09: | 48 05/02/201 |
| P        | Papart         | 6           |         | w2qydw6    | aisg6\  | v             | 09: | 48 05/02/201 |
|          |                | 7           |         | w33yguh    | rnn5r   | q             | 09: | 48 05/02/201 |
| a,       | Operating User | 8           |         | w3kuaak    | fna5n   | 14            | 09: | 48 05/02/201 |
|          |                |             |         |            | ingon   |               | 09. | 10 00/02/201 |
|          |                | 9           |         | w3sxqhy    | 3tf2uz  | 2             | 09: | 48 05/02/201 |
|          |                |             |         |            |         |               |     |              |

#### 1. Tạo mới người dùng

Để tạo mới người dùng, quản trị viên click chọn "New User"  $\rightarrow$  sau đó nhập thông tin của người dùng mới: Username, Password, Gender, Email...  $\rightarrow$  chọn Save để tạo mới người dùng.

 $\rightarrow$ 

| ≡                          |         |          |       |  |  |  |  |
|----------------------------|---------|----------|-------|--|--|--|--|
| Dashboard 🕹 User Manager 🗙 |         |          |       |  |  |  |  |
| 🚑 New User                 | Filter: | All      | Searc |  |  |  |  |
| 1 т                        |         | Username |       |  |  |  |  |
| 1                          |         | demo     | der   |  |  |  |  |
| 2                          |         | tester   | 1     |  |  |  |  |
| 3                          |         | w29xrmw  | bq    |  |  |  |  |
| 4                          |         | w2hbggw  | vw    |  |  |  |  |
| 5                          |         | w2i6vy3  | jk2   |  |  |  |  |
| 6                          |         | w2qydw6  | ais   |  |  |  |  |
| 7                          |         | w33yguh  | rnr   |  |  |  |  |
| 8                          |         | w3kuqqk  | fno   |  |  |  |  |
| 9                          |         | w3sxahy  | 3tf   |  |  |  |  |

| .80.     | ▼ Search:         | Enter Keyword      | Select Field    | d 💌    |
|----------|-------------------|--------------------|-----------------|--------|
| Use      | 🏝 New User        |                    |                 | 2 ×    |
|          | — Account Inform  | ation              |                 | Î      |
| mw       | Usernam           | ne: (*) duonganh   |                 |        |
| gw<br>13 | Passwo            | rd: (*) •••••      |                 | 2      |
| w6       | Confirm Passwor   | rd: (*) •••••      |                 |        |
| uh       |                   |                    |                 |        |
| ldk      | — Valid on site — |                    |                 |        |
| hy       | Check si          | te: (*) 🗹 test box |                 |        |
| yh       | — User Informatio | on —               |                 |        |
| sn       |                   |                    | 🗙 Cancel        | 🖹 Save |
| 7h       |                   | -                  | 3               | -      |
| 18       |                   |                    | 09:48 05/02/201 |        |
| z6       |                   |                    | 09:48 05/02/201 |        |
| κv       |                   |                    | 09:48 05/02/201 |        |

| 5 |                     |             |                     |                  |         |         |            |              |
|---|---------------------|-------------|---------------------|------------------|---------|---------|------------|--------------|
|   |                     |             |                     |                  |         |         |            |              |
|   |                     |             |                     |                  |         |         |            |              |
|   | 🖵 Dashboard 🔒 U     | ser Manager |                     |                  |         |         |            |              |
|   | Ar New User Filter: | All 💌 S     | earch:Enter Keyword | Select Field     | - Q     |         | 😔 Action 👻 | E Function 👻 |
|   | тт                  | Username    | Password            | Created on       | Balance | Site    | Active     | Inusing      |
|   | 1                   | demo        | demo                | 22:28 01/02/2018 | 0       | testbox | 0          | <b>×</b> ^   |
|   | 2                   | duonganh    | 123456              | 11:20 05/02/2018 | 0       | testbox | 0          | ×            |
|   | 3                   | tester      | 1                   | 22:28 01/02/2018 | 0       | testbox | 0          | ×            |
|   | 4                   | w29xrmw     | bq3ecv              | 09:48 05/02/2018 | 0       | testbox | •          | ~            |
|   | 5                   | w2hbggw     | vwgz4u              | 09:48 05/02/2018 | 0       | testbox | 0          | ~            |
|   | 6                   | w2i6vy3     | jk2c8j              | 09:48 05/02/2018 | 0       | testbox | 0          | ~            |
|   | 7                   | w2qydw6     | aisg6w              | 09:48 05/02/2018 | 0       | testbox | 0          | ~            |
|   | 8                   | w33yguh     | rnn5rq              | 09:48 05/02/2018 | 0       | testbox | 0          | ~            |
|   | 9                   | w3kuqqk     | fnq5ma              | 09:48 05/02/2018 | 0       | testbox | •          | ~            |
|   |                     |             |                     |                  |         |         | -          |              |

#### 2. Lọc danh sách người dùng

Quản trị viên lựa chọn lọc danh sách theo "100 latest created" hoặc "100 max balance" bằng cách click khung chọn bên phải "Filter" hoặc mặc định "All" để lọc danh sách.

| Dashboard            | ser Manager         |                       |                  |        |
|----------------------|---------------------|-----------------------|------------------|--------|
| 🚑 New User 🛛 Filter: | All 👻               | Search:Enter Keyword- | Select Field     | • Q    |
| тт                   | 100 lastest created | Password              | Created on       | Balanc |
| 1                    | 100 max Balance     | demo                  | 22:28 01/02/2018 | 0      |
| 2                    | All                 | 123456                | 11:20 05/02/2018 | 0      |
| 3                    | tester              | 1                     | 22:28 01/02/2018 | 0      |
| 4                    | w29xrmw             | bq3ecv                | 09:48 05/02/2018 | 0      |
| 5                    | w2hbggw             | vwgz4u                | 09:48 05/02/2018 | 0      |
| 6                    | w2i6vy3             | jk2c8j                | 09:48 05/02/2018 | 0      |
| 7                    | w2qydw6             | aisg6w                | 09:48 05/02/2018 | 0      |
| 8                    | w33yguh             | rnn5rq                | 09:48 05/02/2018 | 0      |

## 3. Tìm kiếm người dùng

Để tìm kiếm người dùng, quản trị viên nhập từ khóa vào khung "Enter Keyword" bên phải "Search", sau đó chọn "select Field" để chọn trường tìm kiếm, cuối cùng click icon **a** để tìm kiếm.

| Search: | duonganh | ×  | Select Field 🔻 | Q 3     |
|---------|----------|----|----------------|---------|
| 1       | Password |    | Username       | Balance |
| demo    | c        | 22 | Fullname 2     | 0       |
| 1234    | 56       | 11 | Phone (serial) | 0       |
| 1       |          | 22 | Email          | 0       |
| bq3e    | cv       | 09 | Group          | 0       |
| vwgz    | 4u       | 09 | Site           | 0       |

# 4. Xuất danh sách người dùng

Để xuất danh sách người dùng, quản trị viên click chọn "Function" phía trên bên phải màn hình  $\rightarrow$  chọn "Export csv".

|      |         |        | ₩ Function ▼ |
|------|---------|--------|--------------|
| ance | Site    | Active | 🗴 Export csv |
| 0    | testbox | 0      |              |
| 0    | testbox | 0      | ×            |
| 0    | testbox | 0      | ×            |
| 0    | testbox | 0      | ~            |
| 0    | testbox | 0      | ~            |

# 5. Xem chi tiết thông tin, xóa người dùng

Quản trị viên click đúp vào người dùng để xem chi tiết hoặc chuột phải vào người dùng  $\rightarrow$  chọn "Infor".

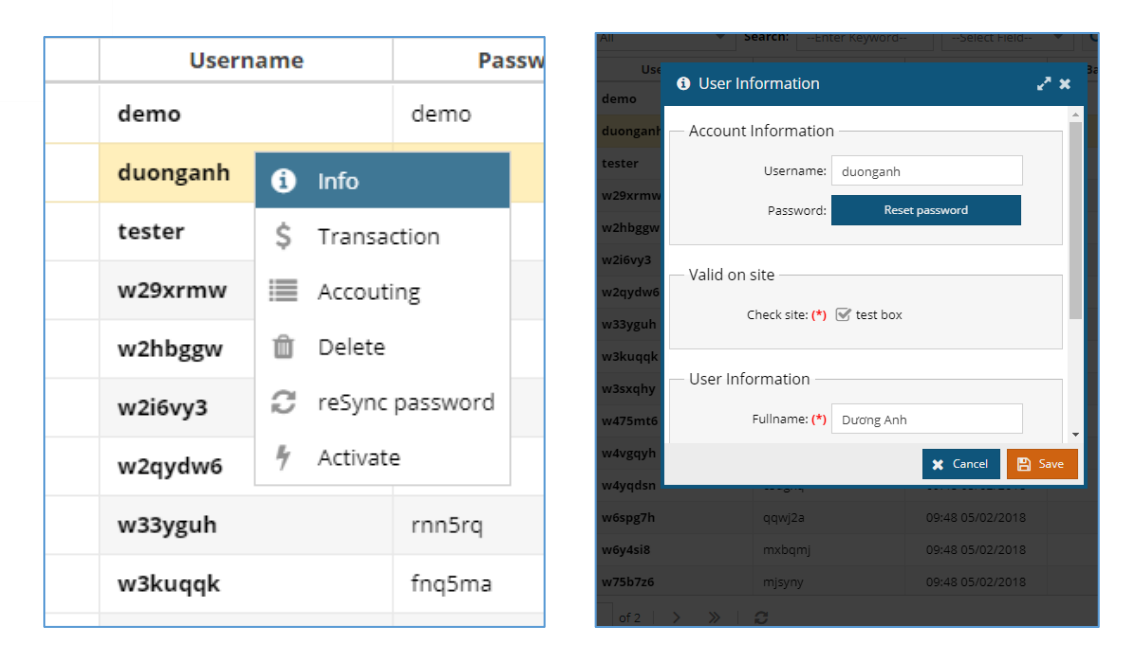

Quản trị viên có thể xóa người dùng bằng cách chuột phải vào người dùng → chọn "Delete" → "Yes"

| aemo     | demo            | demo             | 22:28 01/02/2018           |
|----------|-----------------|------------------|----------------------------|
| duonganh | 1 Info          | 123456           |                            |
| tester   | \$ Transaction  | 1<br>bq3ecv      |                            |
| w29xrmw  | I Accouting ■   | Confirm          | ×                          |
| w2hbggw  | 前 Delete        | Are you sure you | want to delete "Dương Anh" |
| w2i6vy3  | reSync password | 2 Yes            | No                         |
| w2qydw6  | 🦩 Activate      | fnq5ma           | 09:48 00/02/2010           |
|          | 0               | 3tf2uz           |                            |
| w33yguh  | rnn5rq          | fzjyp2           |                            |
| w3kuaak  | fog5ma          | bw6mws           |                            |
| Woruger  | inqoina         | c5ugxq           |                            |
| w3sxqhy  | 3tf2uz          | qqwj2a           |                            |
|          |                 | myhami           |                            |

## 6. Reset mật khẩu người dùng

Để thay đổi mật khẩu người dùng về mặc định, quản trị viên chọn chuột phải vào người dùng  $\rightarrow$  "reSync Password" hoặc trong phần xem thông tin người dùng, quản trị viên chọn "Reset password"

| duonganh | 123456 | 0 | Info      | 1 4.51  | 05/02/2018 |
|----------|--------|---|-----------|---------|------------|
| tester   | 1      | Ś | Transacti | ion     | 01/02/2018 |
| w29xrmw  | bq3ecv |   | Accouting | E       | 05/02/2018 |
| w2hbggw  | vwgz4u | Û | Delete    | 5       | 05/02/2018 |
| w2i6vy3  | jk2c8j | Э | reSync pa | assword | 5/02/2018  |
| w2qydw6  | aisg6w | 4 | Activate  |         | 05/02/2018 |
| w33yguh  | rnn5rq |   |           | 09:48   | 05/02/2018 |
|          |        |   |           |         |            |

#### 7. Active người dùng

Để chuyển trạng thái người dùng từ "inactive" sang "active", quản trị viên chọn chuột phải vào tên người dùng  $\rightarrow$  "Active" hoặc click biểu tượng  $\bigodot$ .

| 2018 | 0                 | testbox | • |  |
|------|-------------------|---------|---|--|
| 2018 | 1 Info            | stbox   | Ø |  |
| 2018 | \$ Transaction    | stbox   | • |  |
| 2018 | Accouting         | stbox   | • |  |
| 2018 | 🛍 Delete          | stbox   | 0 |  |
| 2018 | C reSync password | stbox   | 0 |  |
| 2018 | 🕴 Activate        | : tbox  | 0 |  |
| 2018 | 0                 | testbox | 0 |  |

Ngoài ra, quản trị viên có thể xem thông tin giao dịch, tính cước bằng cách chọn chuột phải vào người dùng  $\rightarrow$  sau đó click chọn "Transaction" hoặc "Accounting".

## III. Quản lý nhóm người dùng

## 1. Tạo nhóm người dùng

Trước hết, quản trị viên click "User group" trên menu, sau đó chọn "New" trong màn hình nhóm người dùng.

| 9 |     |                 |                         |                  |                  |        |
|---|-----|-----------------|-------------------------|------------------|------------------|--------|
|   | Ţ   | Dashboard       | 🖵 Dashboard   💄 User Ma | anager 🔭 🏢 Accor | unting × User Gi | roup × |
|   | •   | User Manager    | <b>≗</b> + New 2        |                  |                  |        |
|   | 202 | Here Crown      | тт                      | Serial           | Description      | ID     |
|   |     | User Group      | 1                       | 1517798920       | sdsd             | 1      |
|   | Ħ   | Accounting      |                         |                  |                  |        |
|   | *   | Promotion       |                         |                  |                  |        |
|   | \$  | Payment         |                         |                  |                  |        |
|   |     | Report <b>•</b> |                         |                  |                  |        |
|   | ۵,  | Operating User  |                         |                  |                  |        |

Sau đó quản trị viên nhập thông tin nhóm người dùng  $\rightarrow$  chọn "Save" để tạo nhớm với số lượng người dùng cho trước.

| тт | S       | 🐣 New User Grou   | מו                          | 2 8  | Valid on | Create on        |
|----|---------|-------------------|-----------------------------|------|----------|------------------|
| 1  | 1517798 |                   | *P                          | £ "  | testbox  | 09:48 05/02/2018 |
|    |         | Group             | 3                           |      |          |                  |
|    |         | Description:      | Nhóm 1                      |      |          |                  |
|    |         | Total of user:    | 10                          |      |          |                  |
|    |         | Accouting class:  | •                           |      |          |                  |
|    |         |                   | 1GB dữ liệu sử dụng trong 1 |      |          |                  |
|    |         | — Valid on site — | ngày                        |      |          |                  |
|    |         | Chack site: (*)   | 5GB dữ liệu dùng trong 07   |      |          |                  |
|    |         | Check site. (*)   | ngày                        |      |          |                  |
|    |         |                   | 10GB dữ liệu dùng trong 07  |      |          |                  |
|    |         |                   | ngày                        | 4    |          |                  |
|    |         |                   | 🗙 Cancel 📔                  | Save |          |                  |
|    |         |                   |                             |      |          |                  |

| 🛃 New |            |             |    |       |          |                  | Action | ▼ I Function ▼   |
|-------|------------|-------------|----|-------|----------|------------------|--------|------------------|
| TT    | Serial     | Description | ID | Class | Valid on | Create on        | Active | Active on        |
| 1     | 1517798920 | sdsd        | 1  | WB1   | testbox  | 09:48 05/02/2018 | 0      | 09:50 05/02/2018 |
| 2     | 1517818634 | Nhóm 1      | 2  | WF1   | testbox  | 15:17 05/02/2018 | 0      |                  |
|       |            |             |    |       |          |                  |        |                  |
|       |            |             |    |       |          |                  |        |                  |
|       |            |             |    |       |          |                  |        |                  |
|       |            |             |    |       |          |                  |        |                  |
|       |            |             |    |       |          |                  |        |                  |
|       |            |             |    |       |          |                  |        |                  |
|       |            |             |    |       |          |                  |        |                  |
|       |            |             |    |       |          |                  |        |                  |
|       |            |             |    |       |          |                  |        |                  |

## 2. Xóa nhóm

Để xóa nhóm người dùng, quản trị viên chọn chuột phải vào nhóm  $\rightarrow$  chọn "Delete".

| 1517798920 | sdsd   | 1 WB1 testbox          |
|------------|--------|------------------------|
| 1517818634 | Nhóm 1 | Export PDF VF1 testbox |
|            |        | 🐸 Users                |
|            |        | 🖉 Edit                 |
|            |        | â Delete               |
|            |        | 🐐 Activate             |
|            |        |                        |
|            |        |                        |
|            |        |                        |

#### 3. Sửa nhóm

Để sửa thông tin nhóm, quản trị viên chọn chuột phải vào nhóm  $\rightarrow$  "Edit" sau đó sửa các thông tin nhóm  $\rightarrow$  "Save".

| Serial | Description | s                                                 |
|--------|-------------|---------------------------------------------------|
| 798920 | sdsd        | 7795                                              |
| 818634 | Export PDF  | Description Nhóm 1                                |
|        | Users       | 2<br>Accouting class: 1GB dữ liệu sử dụng trong 1 |
|        | 🕼 Edit      | Valid on site                                     |
|        | 🛍 Delete    | Check site: (*) 🐨 test box                        |
|        | 🐐 Activate  |                                                   |
|        |             |                                                   |
|        |             | 🗶 Cancel                                          |

#### 4. Active nhóm

Để chuyển trạng thái nhóm người dùng từ "inactive" sang "active", quản trị viên chọn chuột phải vào tên nhóm người dùng  $\rightarrow$  "Active" hoặc click biểu tượng  $\bigcirc$ .

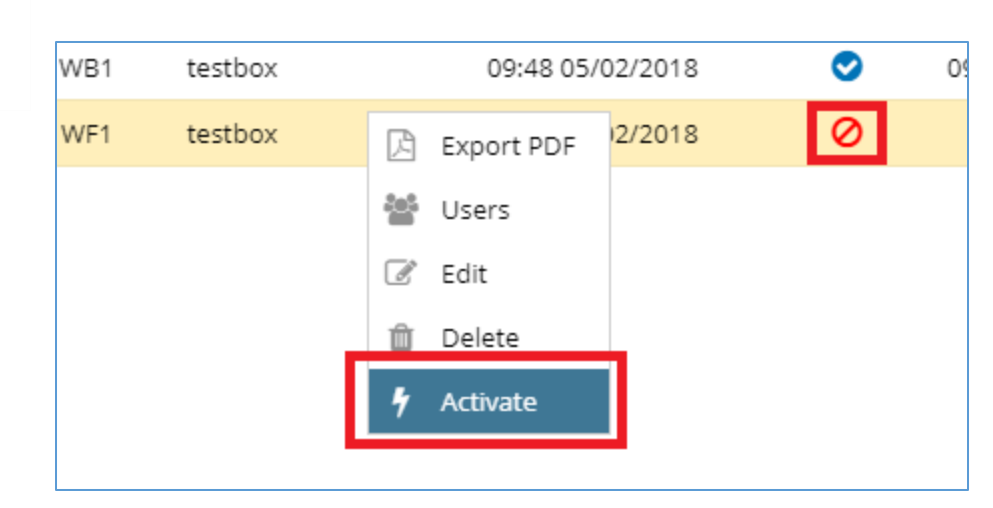

#### 5. Các thao tác với người dùng trong nhóm

Quản trị viên click đúp vào tên nhóm người dùng. Tại đây, quản trị viên có thể thao tác active người dùng, xem thông tin chi tiết, xóa, xuất danh sách người dùng, reset mật khẩu, active người dùng, xem thông tin giao dịch, tính cước tương tự khi thao tác quản lý người dùng.

|    | ot Billing System 📃 📃         |        |             |                          |         |         |        |        | Quản trị vi |
|----|-------------------------------|--------|-------------|--------------------------|---------|---------|--------|--------|-------------|
| *  | User List of Group 1517818634 |        |             |                          |         |         |        |        | 2 ×         |
|    |                               |        |             |                          |         |         | 📀 Acti | on 🔻 🗮 | Function 👻  |
|    | Username                      | Passw  | ord         | Created on               | Balance | Site    |        | Active | Inusing     |
| 1  | w67grd9                       | f6z78r |             | 15:17 05/02/2018         | 0       | testbox |        | 0      | ~           |
| 2  | wh7i94u                       | y9zeyc | Info        | 15:17 05/02/2018         | 0       | testbox |        | 0      | ~           |
| 3  | wnehmkq                       | denkx3 | \$ Transact | on 15:17 05/02/2018      | 0       | testbox |        | 0      | ~           |
| 4  | ws5sgyg                       | dzu6xa | Accoutin    | g 15:17 05/02/2018       | 0       | testbox |        | 0      | ~           |
| 5  | wscb45n                       | x3a2vp | 📋 Delete    | 15:17 05/02/2018         | 0       | testbox |        | 0      | ~           |
| 6  | wt5fdzj                       | egqwpt | 🗯 reSync p  | assword 15:17 05/02/2018 | 0       | testbox |        | 0      | ~           |
| 7  | wtrs3sm                       | rirhzp | 🕴 Activate  | 15:17 05/02/2018         | 0       | testbox |        | 0      | ~           |
| 8  | wtx9if8                       | 8djv62 |             | 15:17 05/02/2018         | 0       | testbox |        | 0      | ~           |
| 9  | wycpshm                       | 3hswcr |             | 15:17 05/02/2018         | 0       | testbox |        | 0      | ~           |
| 10 | wz7vvza                       | vrk7tq |             | 15:17 05/02/2018         | 0       | testbox |        | 0      | ~           |
|    |                               |        |             |                          |         |         |        |        |             |
|    |                               |        |             |                          |         |         |        |        |             |
|    |                               |        |             |                          |         |         |        |        |             |
|    |                               |        |             |                          |         |         |        |        |             |
|    |                               |        |             |                          |         |         |        |        |             |
|    |                               |        |             |                          |         |         |        |        |             |
|    |                               |        |             |                          |         |         |        |        |             |

#### IV. Tính cước

11

#### 1. Thêm lớp tính cước

Trước hết, quản trị viên click chọn "Accounting" trên menu bên trái màn hình.

| <b>a</b> | User Manager | 🕀 Net | w    |                                    |      |
|----------|--------------|-------|------|------------------------------------|------|
| Sec.     |              | TT    | Name | Description                        | Туре |
|          | User Group   | 1     | WF1  | 1GB dữ liệu sử dụng                | pre  |
| ₩        | Accounting   |       |      | trong 1 ngày                       |      |
|          | , v          | 2     | WB1  | 5GB dữ liệu dùng                   | pre  |
| *        | Promotion    |       |      | trong 07 ngay                      |      |
| \$       | Payment      | 3     | WB7  | 10GB dữ liệu dùng<br>trong 07 ngày | pre  |
|          | Report 🕨     |       |      |                                    |      |

Để thêm mới lớp tính cước, quản trị viên click chọn "New", sau đó nhập các thông tin: tên cước, mô tả, giá, loại hóa đơn...  $\rightarrow$  click "Save".

| 🖵 Das | shboard 🗮 Accoun | ting ×                     | cription             | Type<br>New Accouting             | Box<br>g Class                   | 2 ×  |
|-------|------------------|----------------------------|----------------------|-----------------------------------|----------------------------------|------|
| Ne    | w 1<br>Name      | Descri                     | igày<br>iệu (<br>ngà | Name: (*<br>Description           | WB2<br>3GB dữ liệu sử dụng trong | Î    |
| 1     | WF1              | 1GB dữ liệu<br>trong 1 ngà | r liệu<br>ngà        | Price: (*                         | 7000<br><b>2</b>                 |      |
| 2     | WB1              | 5GB dữ liệu<br>trong 07 ng |                      | Valid on site —<br>Check site: (* | ✓ test box                       |      |
| 3     | WB7              | 10GB dữ liệ<br>trong 07 ng |                      | Billing                           | Prepaid 💌                        |      |
|       |                  |                            |                      |                                   | 🗶 Cancel 📔                       | Save |

| тт | Name | Description                         | Туре | Box     | Price  | Expire | MBytes | Hours |
|----|------|-------------------------------------|------|---------|--------|--------|--------|-------|
| 1  | WF1  | 1GB dữ liệu sử dụng<br>trong 1 ngày | pre  | testbox | 5.000  | 1000   |        |       |
| 2  | WB1  | 5GB dữ liệu dùng<br>trong 07 ngày   | pre  | testbox | 10.000 | 10000  |        |       |
| 3  | WB7  | 10GB dữ liệu dùng<br>trong 07 ngày  | pre  | testbox | 15.000 | 1000   |        |       |
| 4  | WB2  | 3GB dữ liệu sử dụng<br>trong 1 ngày | pre  | testbox | 7.000  | 1004   |        |       |
|    |      |                                     |      |         |        |        |        |       |
|    |      |                                     |      |         |        |        |        |       |
|    |      |                                     |      |         |        |        |        |       |
|    |      |                                     |      |         |        |        |        |       |

#### 2. Sửa thông tin tính cước

Để sửa thông tin cước, quản trị viên chọn chuột phải cước  $\rightarrow$  "Edit" hoặc click đúp vào tên cước, quản trị viên sửa thông tin tính cước  $\rightarrow$  "Save".

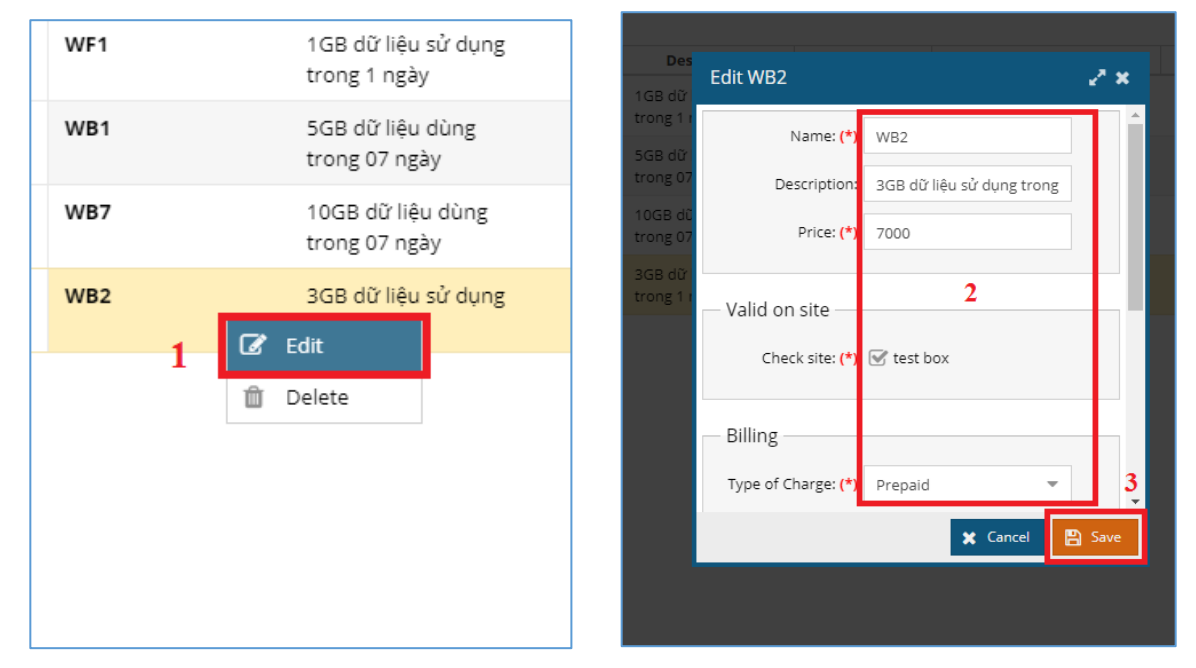

## 3. Xóa thông tin tính cước

Để xóa thông tin tính cước, quản trị viên click chuột phải vào cước cần xóa  $\rightarrow$  chọn "Delete"  $\rightarrow$  chọn tiếp "Yes".

| GB dữ liệu sử dụng<br>ong 1 ngày          | pre | testbox |
|-------------------------------------------|-----|---------|
| GB dữ liệu dùng<br>ong 07 ngày            | pre | testbox |
| 0GB dữ liệu dùng<br>ong 07 ngày           | pre | testbox |
| GB dữ liệu sử dung<br>ong 1 ngày 🛛 🕜 Edit | pre | testbox |
| 🛍 Delete                                  | 2   | 1       |
|                                           |     |         |
|                                           |     |         |
|                                           |     |         |
|                                           |     |         |

# V. Khuyến mại

## 1. Thêm lớp khuyến mại

Trước hết, quản trị viên click chọn "Promotion" trên menu bên trái màn hình.

| -  | Hotspot Billing System | ≡     |                                    |       |             |
|----|------------------------|-------|------------------------------------|-------|-------------|
| Ģ  | Dashboard              | 🖵 Das | shboard \$ Payment * 📌 Promotion * |       |             |
| 4  | User Manager           | 🕀 Ne  | w                                  |       |             |
|    |                        | тт    | Description                        | Value | Valid F     |
|    | User Group             | 1     | Valentine                          | 10%   | 00:00 13/02 |
| ₩  | Accounting             |       |                                    |       |             |
| *  | Promotion              |       |                                    |       |             |
| \$ | Payment                |       |                                    |       |             |
| Ê  | Report •               |       |                                    |       |             |
| ۵, | Operating User         |       |                                    |       |             |

Để thêm mới lớp khuyến mại, quản trị viên click chọn "New", sau đó nhập các thông tin: mô tả, phần trăm khuyến mại, thời hạn áp dụng...  $\rightarrow$  click "Save".

| - P |             |                         |        | • New      | Accouting Class      | ;         | 2 ×      |
|-----|-------------|-------------------------|--------|------------|----------------------|-----------|----------|
|     | TT          |                         | Descri | - Gene     | ral —                |           | î        |
|     | 4           | Valantina               |        |            | Description: Tết n   | guyên đán |          |
| -   | I           | valentine               |        | Pe         | rcentage: (*) 15     | 2         | •        |
|     |             |                         |        | — Valid    | on site —            |           |          |
|     |             |                         |        | c          | heck site: (*) 🕑 tes | t box     |          |
|     |             |                         |        | — Valid    | Data                 |           |          |
|     |             |                         |        | Valid      | Date                 |           | 00       |
|     |             |                         |        |            | From: (*)            | 2/2018    | 3.       |
|     |             |                         |        |            |                      | 💥 Cancel  | 🖹 Save   |
|     |             |                         |        |            |                      |           |          |
| D:  | ashboard \$ | Payment * 🗙 Promotion * |        |            |                      |           |          |
|     | ashboard \$ | Payment × Promotion ×   |        |            |                      |           | Action   |
|     | ashboard \$ | Payment × Promotion ×   | Value  | Valid From | Valid To             | Valid on  | Action 🗸 |

## 2. Sửa thông tin khuyến mại

Để sửa thông tin khuyến mại, quản trị viên chọn chuột phải tên khuyến mại → "Edit" hoặc click đúp vào tên khuyến mại, quản trị viên sửa thông tin khuyến mại → "Save".

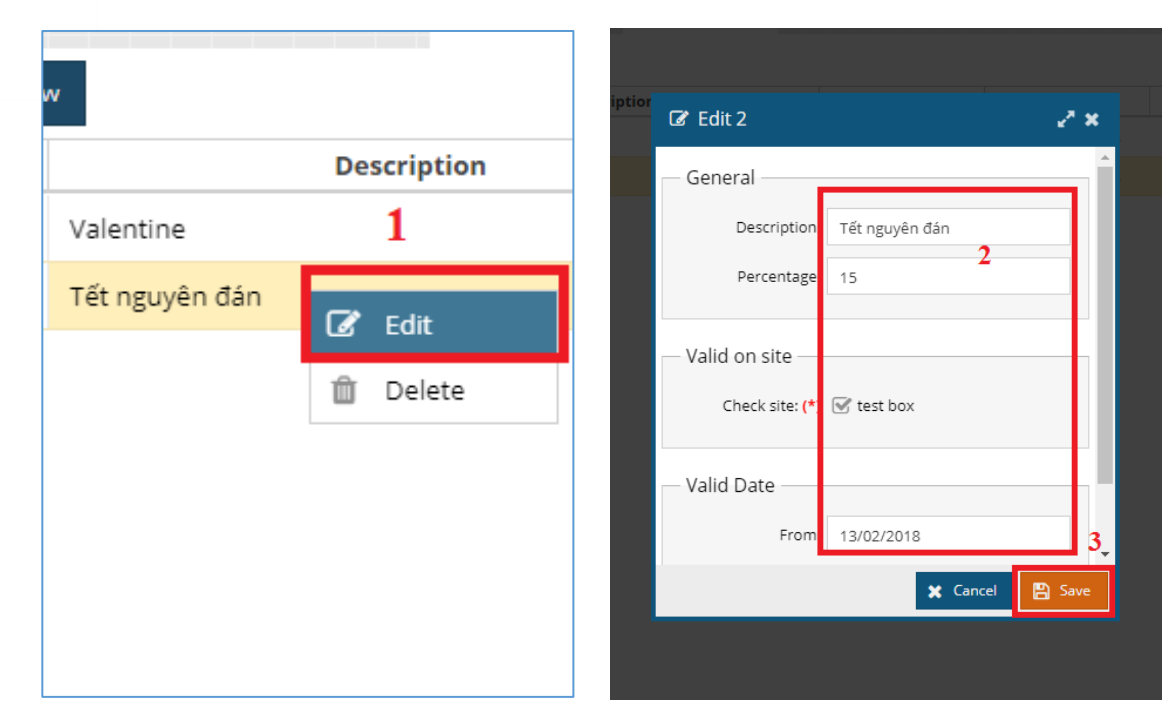

# 3. Xóa thông tin khuyến mại

Để xóa thông tin khuyến mại, quản trị viên click chuột phải vào cước cần xóa  $\rightarrow$  chọn "Delete"  $\rightarrow$  chọn tiếp "Yes".

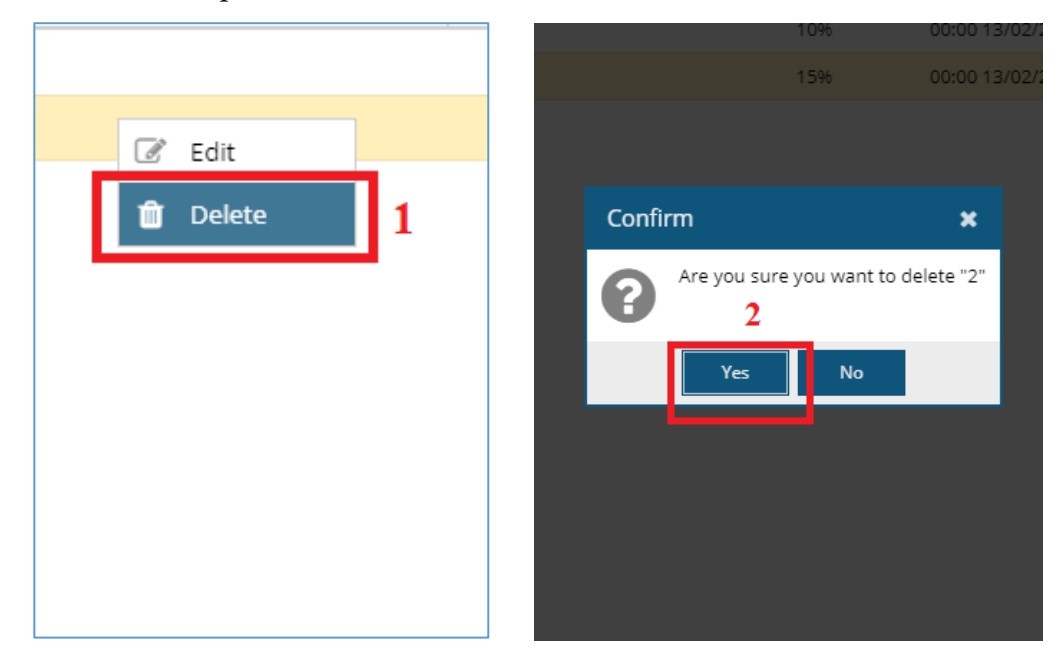

#### VI. Thanh toán

## 1. Lọc danh sách thanh toán

Trước hết, quản trị viên click "Payment" trên menu bên trái màn hình.

| Dashboard                                                                          | Dashb      | board \$ Paymen | nt               |            |   |          |     |      |
|------------------------------------------------------------------------------------|------------|-----------------|------------------|------------|---|----------|-----|------|
| 💄 User Manager                                                                     | Filter: La | astest 💌        | Site:Select Site | -          | Q |          |     |      |
| 🔄 User Group                                                                       | TT         | Username ↓      | Card serial      | Card secre | t | Date     | Box | Туре |
|                                                                                    |            |                 |                  |            |   |          |     |      |
| <ul> <li>Accounting</li> <li>Promotion</li> </ul>                                  |            |                 |                  |            |   |          |     |      |
| <ul> <li>Accounting</li> <li>Promotion</li> <li>Payment</li> </ul>                 |            |                 |                  |            |   | <b>*</b> |     |      |
| <ul> <li>Accounting</li> <li>Promotion</li> <li>Payment</li> <li>Report</li> </ul> |            |                 |                  |            |   |          |     |      |

Để lọc danh sách các hóa đơn thanh toán, quản trị viên chọn Filter theo ngày, tháng nặm khoảng cách, sau đó chọn Site  $\rightarrow$  click icon search để tìm/lọc trong danh sách thanh toán.

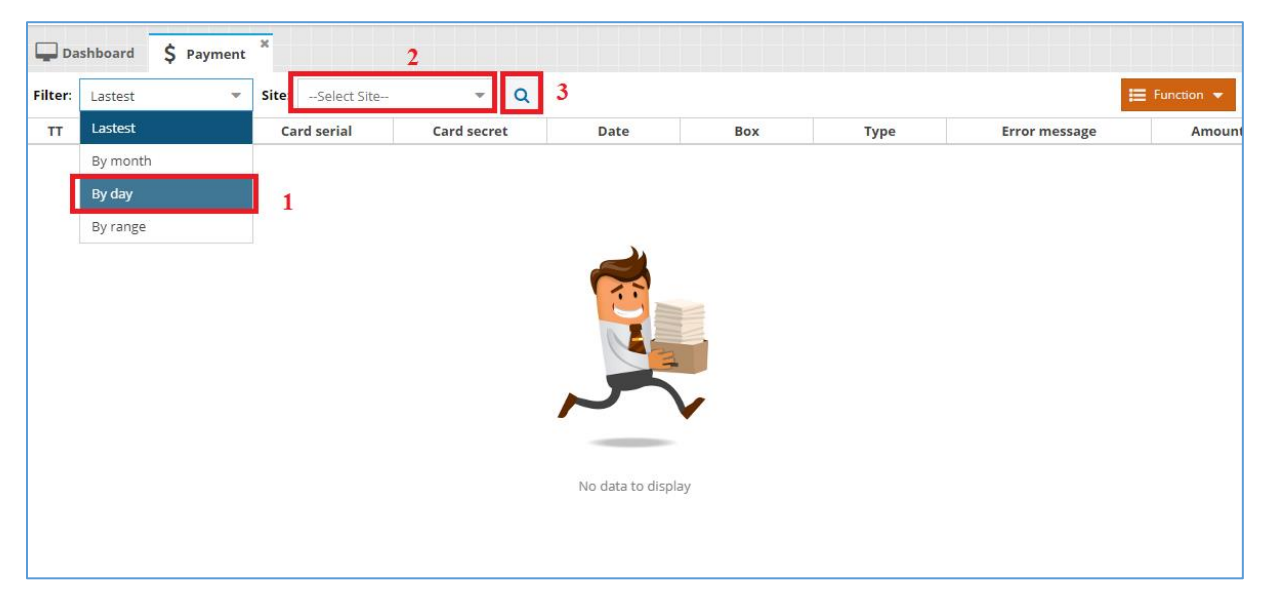

# 2. Xuất danh sách thanh toán

Quản trị viên có thể xuất danh sách thanh toán bằng cách click "Function"  $\rightarrow$  chọn "Export csv"  $\rightarrow$  chọn "Yes".

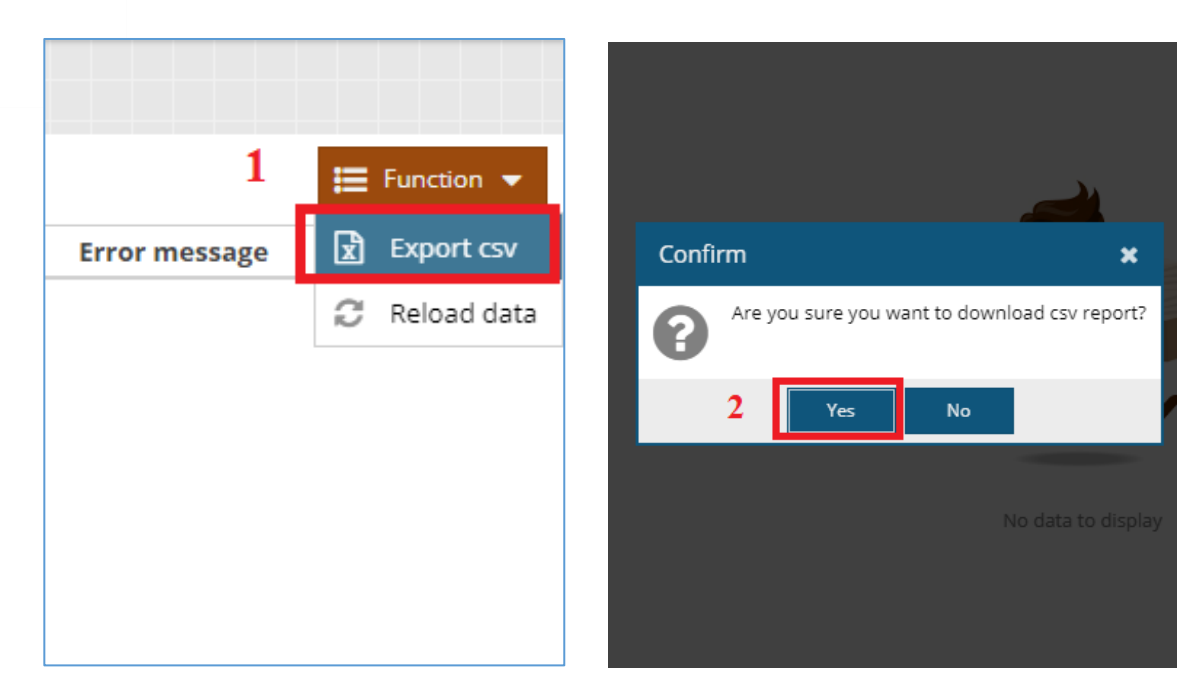

#### VII. Báo cáo

#### 1. User Usage

Trước hết, quản trị viên click chọn "Report" trên menu bên trái màn hình.

| <b>P</b> | Dashboard         | 🖵 Da    | shboard 📜 User Usage | ×     |              |   |             |         |
|----------|-------------------|---------|----------------------|-------|--------------|---|-------------|---------|
| 4        | User Manager      | Filter: | Lastest 💌            | Site: | Select Site  | • | Q           |         |
| 200      |                   | TT      | Username             |       | First access |   | Last update | Traffic |
|          | User Group        | 1       | ws7d7qn              |       |              |   |             |         |
| Ħ        | Accounting        | 2       | wmrqpbq              |       |              |   |             |         |
| <b>_</b> | Dramatian         | 3       | wwfssyv              |       |              |   |             |         |
| ~        | Promotion         | 4       | wmitxfb              |       |              |   |             |         |
| \$       | Payment           | 5       | w9wque8              |       |              |   |             |         |
| B        | Report 🗸          | 6       | wypbzn7              |       |              |   |             |         |
|          | incport -         | 7       | wuy7vhw              |       |              |   |             |         |
|          | 📰 User Usage      | 8       | w4vgqyh              |       |              |   |             |         |
|          | E Active User     | 9       | wtn2h77              |       |              |   |             |         |
|          |                   | 10      | wpzbfvt              |       |              |   |             |         |
|          | First Access User | 11      | wjxiqje              |       |              |   |             |         |
| a,       | Operating User    | 12      | wne7r7z              |       |              |   |             |         |
|          |                   | 13      | wfvt5xf              |       |              |   |             |         |
|          |                   | 14      | wmn8n52              |       |              |   |             |         |

Để lọc danh sách người dùng, quản trị viên click "User Usage" bên trái menu màn hình. Quản trị viên chọn Filter theo ngày, tháng nặm khoảng cách, sau đó chọn Site  $\rightarrow$  click icon search để tìm/lọc trong danh sách.

| 🖵 Da    | ishboard 📰 User Usag | e×         |                       |        |        |    |       |
|---------|----------------------|------------|-----------------------|--------|--------|----|-------|
| Filter: | By day 🔻             | 05/02/2018 | <b>Site:</b> test box | x      |        | 4  |       |
| тт      | Lastest              | 2          | First access          | 3 Last | update | Ti | raffi |
| 1       | By month             |            |                       |        |        |    |       |
| 2       | By day               |            |                       |        |        |    |       |
| 3       | By range             | 1          |                       |        |        |    |       |
| 4       | wmitxfb              |            |                       |        |        |    |       |
| 5       | w9wque8              |            |                       |        |        |    |       |
| 6       | wypbzn7              |            |                       |        |        |    |       |
| 7       | wuy7vhw              |            |                       |        |        |    |       |
| 8       | w4vgqyh              |            |                       |        |        |    |       |

Để xuất danh sách, quản trị viên click "Function" → "Export csv".

|   |         |         | 📜 Function 👻         |
|---|---------|---------|----------------------|
| e | Traffic | Вох     | 🖈 Export csv         |
|   |         | testbox | <i>C</i> Reload data |
|   |         | testbox | WB1                  |
|   |         | testbox | WB1                  |
|   |         | testbox | WB1                  |
|   |         | testbox | WB1                  |
|   |         | testbox | WB1                  |
|   |         | testbox | WB1                  |

## 2. Active User

Để xem danh sách người đã active, quản trị viên click "Active User" trên menu bên trái màn hình, dưới "User Usage". Quản trị viên có thể tìm kiếm / lọc trong danh sách bằng cách chọn site  $\rightarrow$  click icon search.

| <b>P</b> | Dashboard         | Dashboard                        |               |
|----------|-------------------|----------------------------------|---------------|
| 2        | User Manager      | site: test box 👻 Q 3             |               |
| **       | User Group        | TT test box First access Last up | date Traffic  |
| ■        | Accounting        | 2                                |               |
| *        | Promotion         |                                  |               |
| \$       | Payment           |                                  |               |
|          | Report 👻          |                                  |               |
|          | 📰 User Usage      |                                  |               |
|          | 📰 Active User     | 1                                | •             |
|          | First Access User | No da                            | ta to display |
| a,       | Operating User    |                                  |               |

#### 3. First Access User

Để xem danh sách người truy cập lần đầu, quản trị viên click "First Access User" trên menu bên trái màn hình. Quản trị viên có thể tìm kiếm / lọc trong danh sách bằng cách chọn site, date  $\rightarrow$  click icon search.

| <b>P</b> | Dashboard           | 🖵 Da  | ashboard | E First Acces | s User | ×     | 3      |       |         |      |    |         |              |      |
|----------|---------------------|-------|----------|---------------|--------|-------|--------|-------|---------|------|----|---------|--------------|------|
| 4        | User Manager        | Site: | test box | *             | Date   | Selec | t date |       | Q       | 4    |    |         |              |      |
| **       | User Group          |       | 2        | Username      |        | ~     |        | Febri | uary 20 | 18 ~ |    | >>      | ite          | Trat |
| Ē        | Accounting          |       |          |               |        | S     | Μ      | Т     | W       | Т    | F  | S       |              |      |
|          | Accounting          |       |          |               |        | 28    | 29     |       | 31      | 1    | 2  | 3       |              |      |
| *        | Promotion           |       |          |               |        | 4     | 5      | 6     | 7       | 8    | 9  | 10      | 24           |      |
| \$       | Payment             |       |          |               |        | 11    | 12     | 13    | 14      | 15   | 16 | 17      | -            |      |
|          |                     |       |          |               |        | 18    | 19     | 20    | 21      | 22   | 23 | 24      |              |      |
| E        | Report 🗸 🗸          |       |          |               |        | 25    | 26     | 27    | 28      | 1    | 2  | 3       |              |      |
|          | 📰 User Usage        |       |          |               |        | 4     | 5      | б     | 7       | 8    | 9  | 10      | 5            |      |
|          | E Active User       |       |          |               |        |       |        |       | Today   |      |    |         |              |      |
|          | 📰 First Access User | 1     |          |               |        |       |        |       |         |      | I  | No data | a to display |      |
| a,       | Operating User      |       |          |               |        |       |        |       |         |      |    |         |              |      |

## VIII. Operating User

## 1. Thêm mới quản trị viên / điều hành viên

Trước hết, quản trị viên click chọn "Operating User" trên menu bên trái màn hình.

| -   | Hotspot Billing System | ≡    |             |               |          |             |       |
|-----|------------------------|------|-------------|---------------|----------|-------------|-------|
| P   | Dashboard              | 🖵 Da | shboard 🧟 c | perating User |          |             |       |
| 4   | User Manager           | 🚑 Ne | w           |               |          |             |       |
| 202 | Harry Carrys           |      |             | Name          | Username | Description |       |
|     | User Group             | 1    | OU1         |               | ou1      |             | testb |
| ⊞   | Accounting             |      |             |               |          |             |       |
| *   | Promotion              |      |             |               |          |             |       |
| \$  | Payment                |      |             |               |          |             |       |
| ß   | Report <b>•</b>        |      |             |               |          |             |       |
| a,  | Operating User         |      |             |               |          |             |       |
|     |                        |      |             |               |          |             |       |

Để thêm mới lớp người quản trị viên / điều hành viên, quản trị viên click chọn "New", sau đó nhập các thông tin: tên, username, mật khẩu...  $\rightarrow$  click "Save".

| Das | hboard | <b>Q</b> Operating User | × | Operating User ×      |                |          |      |
|-----|--------|-------------------------|---|-----------------------|----------------|----------|------|
|     |        | Name                    |   | Account Information   |                |          | 2 ×  |
| 1   | OU1    |                         |   | Fullname: (*)         | Điều hành 1 2  | 2        |      |
|     |        |                         |   | Description:          |                |          | -11  |
|     |        |                         |   | Username: (*)         | dh01           |          | -8.8 |
|     |        |                         |   | Password: (*)         |                |          | _    |
|     |        |                         |   | Confirm Password: (*) |                |          | -111 |
|     |        |                         |   | Account Type: (*)     | Điều hành viên |          | -    |
|     |        |                         |   | Valid on site         |                | X Cancel | 3    |

## 2. Sửa thông tin quản trị viên / điều hành viên

Để sửa thông tin, quản trị viên chọn chuột phải tên điều hành viên / quản trị viên  $\rightarrow$  "Edit" hoặc click đúp vào tên điều hành viên / quản trị viên, quản trị viên sửa thông tin  $\rightarrow$  "Save".

| 2W          |          |
|-------------|----------|
| N           | lame     |
| OU1         | 1        |
| Điều hành 1 | C2 Edit  |
|             | Ly Edit  |
|             | 🛍 Delete |
|             |          |
|             |          |
|             |          |
|             |          |
|             |          |
|             |          |

# 3. Xóa quản trị viên / điều hành viên

Để xóa thông tin điều hành viên / quản trị viên, quản trị viên click chuột phải vào tên cần xóa  $\rightarrow$  chọn "Delete"  $\rightarrow$  chọn tiếp "Yes".

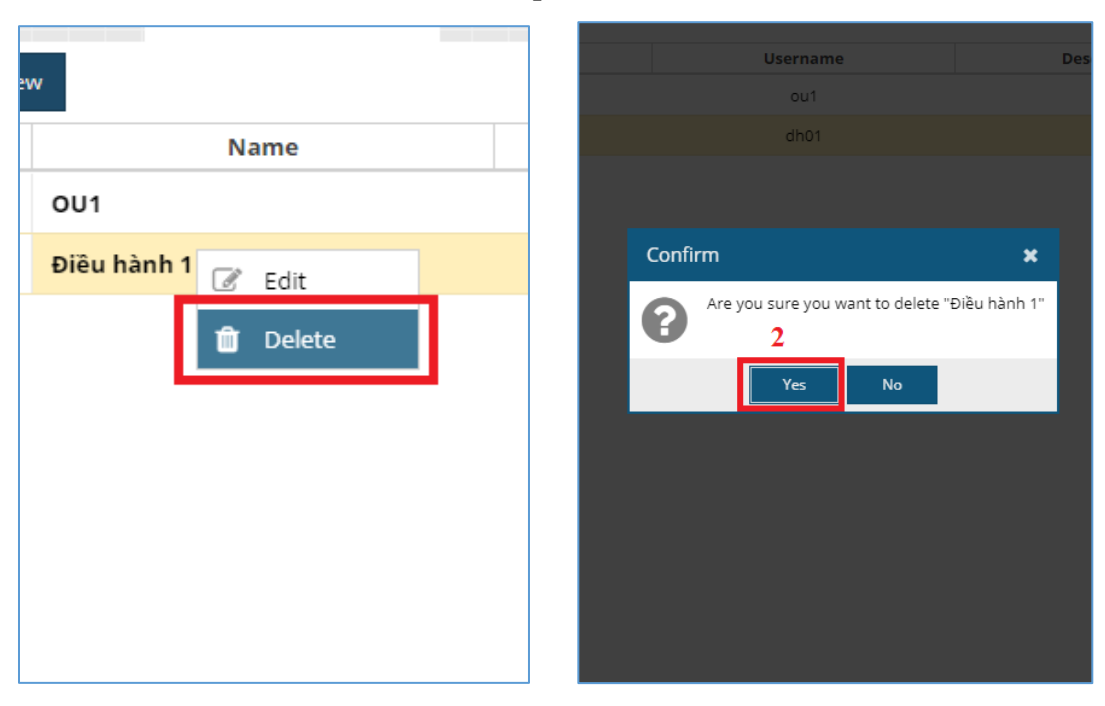